# Lesson 17 スケジュール表

### ◆日付の算出

- セル【A7】に「=DATE (\$E\$2,\$E\$3,1)」と入力
- ② セル【A8】に「=A7+1」と入力
- ③ セル【A8】を選択し、セル右下の■ (フィルハンドル) をセル【A37】までドラッグ

## ◆表示形式の設定

- ① セル範囲【A7:A37】を選択
- ② 《ホーム》 タブ→ 《数値》 グループの 🕟 (表示形式) をクリック
- ③《表示形式》タブを選択
- ④《分類》の一覧から《日付》を選択
- ⑤《種類》の一覧から《3月14日》を選択
- ⑥ 《OK》 をクリック

#### ◆曜日の算出

- ① セル 【B7】 に「=TEXT (A7, "aaa")」と入力
- ② セル【B7】を選択し、セル右下の■ (フィルハンドル) をダブルクリック

## ◆曜日の書式設定

- ① セル範囲【B7:B37】を選択
- ② 《ホーム》 タブ→ 《配置》 グループの (回) (中央揃え) をクリック